# Inleiding

In de kadastrale wereld worden enkel termen vaak gebruikt

1. **Kadastraal nummers**: In 1832 heeft elk perceel in Nederland een aanduiding gekregen. Dat bestaat uit de naam van de gemeente, een sectie-letter en een volgnummer. Zo kreeg de kerk op het Plein in Houten het nummer 366 in sectie A: HTN A366.

Als er iets aan een perceel verandert (splitsing, samenvoeging, grenscorrectie) dan wordt er een nieuw perceelnummer gegeven dat altijd hoger is dan het oorspronkelijke.

2. **Filiatie**: Je kunt bijhouden hoe voor een bepaald perceel hoe de nummering in de loop der tijd veranderd is: wat was het vorige of volgende kadastraal nummer? Zo'n overzicht noemen we 'filiatie' Dit lijkt dus een beetje op een stamboom.

3. **Leggerartikel**: De kadastrale gegevens werden vastgelegd in boekwerken, zgn. 'leggers'. De bladen daarin zijn genummerd. We noemen zo'n blad een leggerartikel. Daarop staat een persoon/instantie vermeld met alle percelen die hij in bezit heeft met per perceel een aantal extra gegevens. Belangrijk is dat er per perceelnummer staat van welk ouder leggerartikel het perceel afkomstig is en naar welk nieuw artikel het toe gegaan is. Zo kun je terug gaan in de geschiedenis van een perceel. Ook hier hebben jongere gegevens een hoger nummer.

Ben je dus op zoek naar gegevens over je huis, dan moet je eerst weten wat het huidige kadastraal nummer is. Bij dat nummer zoek je het juiste leggerartikel en vandaar kun je doorgaan naar oudere vermeldingen.

## Zoekstrategie

Als je van een perceel geen kadastraal nummer kent dan kun je beginnen met zoeken via het adres. En als je het kadastraal nummer kent, dan kun je in 'Register 71' vinden welk leggerartikel bij dat kadastraal nummer hoort. Vervolgens kun je via "Leggerartikel" de gevonden nummers bekijken. Op die bladen vind je meer over de verdere filiatie.

## Aan de slag

### Register 71

Als KadasterViewer opgestart is, kies je bij <documenttype> voor <Register 71>.

| Documentsoort                 | Register 71 V  |   |
|-------------------------------|----------------|---|
| Kadastrale<br>gemeente (code) |                | • |
| Sectie                        |                |   |
| Perceelnummer                 |                |   |
| Zoek Wis F2                   | Zoek via adres |   |

Kies voor <Zoek via adres> en vul de gevraagde gegevens in. Hier voor Plein 21 in Houten

| Zoek kadast    | trale gegevens via ad | res        |              |          |        |
|----------------|-----------------------|------------|--------------|----------|--------|
| Zoek via:      | Adres  Opostcode      |            |              |          |        |
| Straat:        | plein                 |            |              |          |        |
| Huisnummer:    | 21                    |            |              |          |        |
| Huisletter:    |                       |            |              |          |        |
| Huisnummert    | oev.:                 |            |              |          |        |
| Plaats:        | houten                |            |              |          |        |
| Zoek           | Vis 🖻 Sluit           |            |              |          |        |
| Maak een keuze | :                     |            |              |          |        |
| Straat         | Huisnummer            | Huisletter | Huisnr.toev. | Postcode | Plaats |

Klik op <zoek> Dan verschijnt het betreffende pand onderin het venster:

| Zoek kadastrale g             | gegevens via ad | res        |              |          |        |
|-------------------------------|-----------------|------------|--------------|----------|--------|
| Zoek via:                     | Adres OPostcode |            |              |          |        |
| Straat:                       | Plein           |            |              |          |        |
| Huisnummer:                   | 21              |            |              |          |        |
| Huisletter:                   |                 |            |              |          |        |
| Huisnummertoev.:              |                 |            |              |          |        |
| Plaats:                       | Houten          |            |              |          |        |
| Zoek Wis 12<br>Maak een keuze | Sluit           |            |              |          |        |
| Straat Huisne                 | ummer           | Huisletter | Huisnr.toev. | Postcode | Plaats |
| Plein 21                      |                 |            |              | 3991DL   | Houten |

Klik op de regel met die gegevens en het perceel wordt zichtbaar met het sectie en perceelnummer.

| Zoek via:                      |           | ●Adres ○Postcode |                     |  |  |  |  |  |  |
|--------------------------------|-----------|------------------|---------------------|--|--|--|--|--|--|
| Straat:                        |           | plein            |                     |  |  |  |  |  |  |
| Huisnumm                       | er:       | 21               |                     |  |  |  |  |  |  |
| Huisletter:                    |           |                  |                     |  |  |  |  |  |  |
| Huisnumm                       | ertoev.:  |                  |                     |  |  |  |  |  |  |
| Plaats:                        |           | houten           |                     |  |  |  |  |  |  |
| Zoek<br>Gadastrale pe          | Wis 🖸     | Sluit            |                     |  |  |  |  |  |  |
| lein 21, 3991                  | DL Houten |                  |                     |  |  |  |  |  |  |
| Kadastrale<br>Gemeente<br>Naam | Sectie    | Perceelnummer    | Appartementsvolgnr. |  |  |  |  |  |  |
|                                |           |                  |                     |  |  |  |  |  |  |

Klik op de regel waar het perceelnummer is vermeld en je bent terug bij het beginscherm, maar nu met het ingevulde kadastrale nummer.

| ocumentsoort                                                 | Registe                                                          | 71 🗸                          |                |               |             |
|--------------------------------------------------------------|------------------------------------------------------------------|-------------------------------|----------------|---------------|-------------|
| Kadastrale<br>gemeente (cod                                  | e)                                                               | n (HTN04)                     | •              | Percelenlijst | Verberg     |
| Sectie                                                       | A                                                                |                               |                |               |             |
| Perceelnumme                                                 | 5895                                                             |                               |                |               |             |
| Zoek Wis                                                     | Zoek via a                                                       | Ires                          |                |               |             |
| مىرمى                                                        | n <                                                              | ~                             |                |               |             |
| lik nu o                                                     | p <zoei< td=""><td>(&gt;</td><td></td><td></td><td></td></zoei<> | (>                            |                |               |             |
| Kadaster A                                                   | rchiefviewe                                                      | er 2.0                        |                |               |             |
| ocumentsoort                                                 | Register 7                                                       | 1 🗸                           |                |               |             |
| Kadastrale<br>gemeente (code                                 | Houten (                                                         | HTN04)                        | • Pe           | rcelenlijst   | /erberg Wis |
| Sectie                                                       | A                                                                |                               |                |               |             |
| Perceelnummer                                                | 5895                                                             |                               |                |               |             |
|                                                              | Zoek via adr                                                     | **                            |                |               |             |
| Zoek Wis 12                                                  |                                                                  |                               |                |               |             |
| Zoek Wis 12                                                  |                                                                  |                               |                |               |             |
| Zoek Wis 12                                                  |                                                                  |                               |                |               |             |
| Zoek Wis 2                                                   | 5895                                                             |                               |                |               |             |
| Zoek Wis 22<br>Actieve HTN04 /<br>berceel<br>iiliatie 💌 Neer | 5895<br>waarts                                                   | Verberg                       |                |               |             |
| Zoek Wis 2<br>Actieve HTN04 /<br>erceel<br>iliatie           | 4 5895<br>waarts<br>Gemeentecode                                 | Verberg<br>Sectie Perceelnumn | ter Toevoeging |               |             |

Waarschijnlijk zie je onderin dat er geen documenten over dit nummer zijn. Dat is logisch want de gegevens van na 1985 zijn nog niet in de KadasterViewer opgenomen. Maar je ziet wel de neerwaartse filiatie: het oudere kadastrale nummer dat op het perceel betrekking heeft. Als je dat aanklikt dan wordt dit nummer het actieve nummer en verschijnt er waarschijnlijk wel een melding van een pagina uit Register 71 als je op <zoek> klikt.

Je ziet ook de verdere filiatie en ook die regels kun je aanklikken, zodat dat het actieve nummer wordt met de bijbehorende document(en)

| Documen                                                      | itsoort                                | Register                                           | 71                       | ~                           |            |      |                |          |
|--------------------------------------------------------------|----------------------------------------|----------------------------------------------------|--------------------------|-----------------------------|------------|------|----------------|----------|
| Kadast<br>gemee<br>Sectie<br>Percee<br>Zoek                  | rale<br>nte (code<br>Inummer<br>Wis F2 | Houten<br>A<br>4632<br>Zoek via add                | (HTN04)                  |                             | •          | Per  | Celenlijst Ver | berg Wis |
|                                                              |                                        |                                                    |                          |                             |            |      |                |          |
| Actieve<br>perceel                                           | HTN04                                  | A 4632                                             |                          |                             |            |      |                |          |
| Actieve<br>perceel<br>Filiatie                               | HTN04 A                                | A 4632<br>waarts                                   | Verb                     | erg                         |            |      |                |          |
| Actieve<br>berceel<br>Filiatie<br>Gemeer                     | HTN04 A                                | A 4632<br>waarts<br>Gemeentecode                   | Verb                     | erg<br>Perceelnumn          | ner Toevoe | ging |                |          |
| Actieve<br>berceel<br>Filiatie<br>Gemeer<br>Houten           | HTN04 A                                | A 4632<br>waarts<br>Gemeentecode<br>HTN04          | Verb<br>Sectie<br>A      | Perceelnumn<br>1007         | ner Toevoe | ging |                |          |
| Actieve<br>berceel<br>Filiatie<br>Gemeer<br>Houten<br>Houten | HTN04 /                                | A 4632<br>waarts<br>Gemeentecode<br>HTN04<br>HTN04 | Verb<br>Sectie<br>A<br>A | Perceelnumn<br>1007<br>3748 | ner Toevoe | ging |                |          |
| Actieve<br>perceel<br>Filiatie<br>Gemeer<br>Houten<br>Houten | HTN04 /                                | A 4632<br>waarts<br>Gemeentecode<br>HTN04<br>HTN04 | Verb<br>Sectie<br>A<br>A | Perceelnumm<br>1007<br>3748 | Gemeente   | ging | Perceelnummers | Reeks    |

Bij sommige percelen zie je meerdere documenten met de aanduiding 'reeks 1', 'reeks 2' enz. Dat komt doordat de lijsten in Register 71 soms zijn overgeschreven vanuit het origineel. Dat kun je in zo'n reeks zien doordat er kadastrale nummers ontbreken omdat die percelen een andere nummer hebben gekregen

Klik bij zo'n reeks 71 op <preview> en je ziet een pagina uit Register 71. Daarop komt het nummer A 4632 voor met het leggerartikel waar we naar op zoek zijn. In dit geval is dat 3332.

In kolom 1 staan kadastrale nummers, in kolom 8 staan de **bijbehorende leggerartikelen**. Kolom 2 en 3 verwijzen naar kadastrale plattegronden ('minuutplannen'), kolom 4, 5 en 6 geven informatie over de grootte van het perceel. In kolom 7 wordt de filiatie vermeld, belangrijk om de geschiedenis van het perceel te onderzoeken

| C       | ìem | eent       | e   | Houte   | <b>η</b> |                                                 | Sectie 0               |
|---------|-----|------------|-----|---------|----------|-------------------------------------------------|------------------------|
|         | PER | CEL<br>Man | E N | Grootie |          | Nummers der wevellen<br>percelen, waaruit de jn |                        |
| Nummers | MH  | Rult       | ha  | a       | ea.      | kolom I vermelde zijn<br>ontstaan               | ARTIKELS VAN DE LEGGER |
| 1       | 2   | 3          | 4   | 5       | 6        | 7                                               | <u> </u>               |

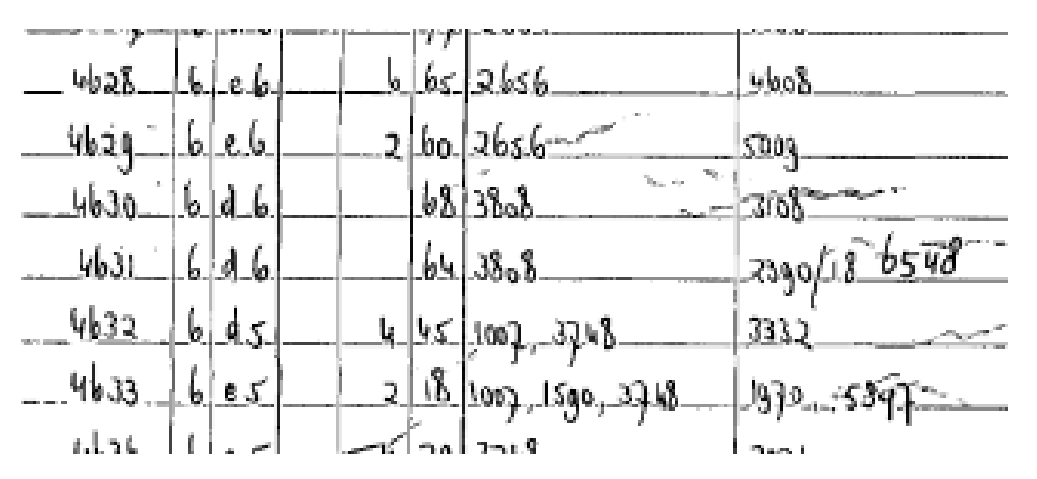

Helaas hebben archieven geen toestemming om bestanden van de KadasterViewer op usb-stick of zo op te slaan. Er zit niet anders op dan de gegevens over te nemen of (vaak handiger) van het scherm te fotograferen.

### Leggerartikel

We weten nu op welke pagina in de legger meer informatie over het gezochte perceel te vinden is. Kies nu boven in het scherm bij <Documenttype>: <Leggerartikel> en vul het gevonden nummer in (in dit voorbeeld: 3332) in en klik op <zoek>.

| Kadaster Archie               | fviewer 2.0     |                |               |              |        |
|-------------------------------|-----------------|----------------|---------------|--------------|--------|
| Documentsoort                 | Leggerartikel 🗸 |                |               |              |        |
| Kadastrale<br>gemeente (code) | Houten (HTN04)  |                | •             |              |        |
| Leggerartikel                 | 3332            |                |               |              |        |
| Volgnummer                    |                 |                |               |              |        |
| Zoek Wis 🖂                    | Zoek via adres  |                |               |              |        |
|                               | Documents       | soort Gemeente | LeggerArtikel | Regelnummers | Reeks  |
| OPEN  PREVIEW  DOWNLOAD       | Leggerartiko    | HTN04          | 3332          |              | REEKS4 |

Je ziet weer een document dat je kunt openen. Dit is het gezochte leggerartikel met gegevens over het gezochte perceel en de eigenaar:

|                                          |                                                                                                    | 1                        | Kadastrale                   | gemeen               | te :           |                                                                       |                                     |                   |           | Н                                                                         | ou                                | ten             | ļ          |             |                                                                        |                                                                          |                                                  |                                                           |                                                        |              |                      |                |                      |
|------------------------------------------|----------------------------------------------------------------------------------------------------|--------------------------|------------------------------|----------------------|----------------|-----------------------------------------------------------------------|-------------------------------------|-------------------|-----------|---------------------------------------------------------------------------|-----------------------------------|-----------------|------------|-------------|------------------------------------------------------------------------|--------------------------------------------------------------------------|--------------------------------------------------|-----------------------------------------------------------|--------------------------------------------------------|--------------|----------------------|----------------|----------------------|
|                                          |                                                                                                    | Ì                        |                              | Ň                    | AA             | м                                                                     |                                     |                   | ٧O        | ORN                                                                       | A M E                             | N               |            |             | {c.                                                                    | BE<br>.q.plaa<br>van g                                                   | R O<br>ats e<br>gebo                             | E P<br>n datum<br>orte)                                   | WOONPLAATS                                             |              | urtikel              | :3332          | L. ·                 |
| GEN                                      | 6600070224<br>har<br>6603643005                                                                                                    | <br>                     | uan :<br>iggn                | Ben<br>Mar           | tun<br>va (    | Gij<br>Aleida Joher                                                   | =be                                 | rtu<br>Go         | <b>17</b> | Chri<br>lisse                                                             | stia<br>h                         | an l            | <u>n</u> o | ria.        | بر<br>الا                                                              | uink<br>b.3                                                              | eli<br>- 5                                       | ier                                                       | Houten<br>Plein 21                                     |              |                      |                |                      |
| EDE-I                                    | EIGENAREN                                                                                                    |                          | 00                           |                      |                | Ŭ                                                                     |                                     |                   |           |                                                                           |                                   |                 |            |             |                                                                        |                                                                          |                                                  |                                                           |                                                        |              |                      |                |                      |
| UCH<br>FPAC<br>CHT<br>ZITT<br>N G<br>KLE | TGEBRUIKER<br>HTER<br>VAN OPSTALHOUL<br>ER VAN HET RE<br>EBRUIK EN BEWONI<br>MDE MEIER                                                                                                    | DER.<br>CH'I<br>ING.     |                              |                      |                |                                                                       |                                     |                   |           | 9                                                                         |                                   |                 | _          |             |                                                                        |                                                                          |                                                  |                                                           |                                                        |              | NU-1171              | INO            |                      |
|                                          | VERWIJZING NAAR           POLDER,         bet         het register         SOORT           GEHUCHT         kadastrale         van over-         VAN           of plastetijke         plan         echtjiving         EGEND | SOORT<br>VAN<br>EIGENDOM | GRO                          |                      | Ē              | ihatte pachtwaarde<br>minderd met de<br>aalde aftrek<br>en dijklasten | tare van de aftrek<br>en dijklasten | t vrjidom vervalt | -         | B                                                                         | EL<br>PPI                         | ASTE            | GS         | E<br>T      | BEKNOPTE OMSCHRIIVING<br>VAN DE PLAATS GEHAD<br>HEBBENDE VERANDERINGEN | Waar<br>getro                                                            | NULZI<br>NDE A<br>VOLGI<br>NDIT I<br>uit<br>kken | NG<br>RTIKELE<br>NUMMER<br>REGISTER<br>Waarber<br>overgeb | N<br>S<br>en<br>mecht                                  |              |                      |                |                      |
| A DISTINITATION                          | benaniing<br>(Straat, gracht,<br>enz.)                                                                                                    | Sectie                   | Nummer<br>van het<br>perceel | Deel                 | Num-<br>mtr    |                                                                       |                                     |                   |           | Bedrag der gesc<br>per hottare, ven<br>per hottare beps<br>wegens polder- | Bedrag per hect<br>wegens polder- | Jaar waarin een | 0          | n-<br>bouwd |                                                                        | J. jachtr<br>R. ruilve<br>kaveli<br>rente<br>H. herve<br>kaveli<br>rente | rente<br>T-<br>ings-<br>T-                       | Gebouwd                                                   |                                                        | Artikel      | Volg-<br>oun-<br>mer | Artikel        | Volg-<br>num-<br>mtr |
|                                          | Plein 21                                                                                                    | à                        | 1007<br>M                    | 3035<br>2285         | ہ<br>10        | stal,<br>huis, erp                                                    | ha                                  |                   | ca<br>50  | ,<br>v                                                                    | -10<br>1e                         |                 | ,<br>      | "<br>28     | 3                                                                      | f.                                                                       | с.                                               | -160-                                                     | 9/1184 Ruiling ena<br>1607 St 75 (56<br>1996/352. 1984 | 2009         | 1-                   | (1370<br>[3335 | 3                    |
|                                          | nabij Mierweg                                                                                                    | A                        | 3748<br>2613                 | 3933                 | 36             | ged                                                                   | 1                                   | -                 | 121       |                                                                           | 9/16 B                            |                 |            | -           | -                                                                      |                                                                          | _                                                |                                                           | 1982 75/40<br>1984 Meting 4075/56                      | 2971         |                      | 3332           | 3                    |
| 3.                                       | Plein 21                                                                                                    | G                        | 4632<br>M                    | 3035<br>3933<br>2285 | 18<br>36<br>97 | Winkel koeleel<br>Magazijn<br>gatage Westhur<br>ged. Weg              |                                     | 4                 | 49        |                                                                           |                                   |                 |            | _           |                                                                        |                                                                          |                                                  |                                                           | 9/2016<br>1981 587-                                    | 3332<br>2971 | 1,2                  |                |                      |
|                                          |                                                                                                    |                          |                              |                      |                |                                                                       |                                     |                   |           |                                                                           |                                   |                 | -          |             |                                                                        |                                                                          |                                                  |                                                           |                                                        |              |                      |                |                      |
|                                          |                                                                                                    |                          |                              | -                    | -              |                                                                       | -                                   | $\vdash$          | -         |                                                                           |                                   |                 | -          | +           | -                                                                      |                                                                          | -                                                |                                                           |                                                        |              |                      |                | $\vdash$             |

Bovenin zie je de gegevens van de eigenaar/eigenaren van vaak meerdere percelen, die elk een eigen volgnummer hebben. Daaronder staan per perceel een aantal gegevens vermeld. De kolomindeling is in de loop der tijd hier en daar wat veranderd, maar de vermeldde gegevens komen steeds terug. Per perceel staan adres en kadastraal nummer vermeld en ook het oppervlak. Daarnaast zijn er kolommen voor diverse belastingen. Die werden in het verleden via het kadaster geïnd. Dat gebeurde in het jaar ná de inschrijving. Als er dus een jaartal vermeld wordt dan heeft dat betrekking op het jaar daarvoor.

De verwijzing naar het register van overschrijving vermeldt het nummer van de notariële akte van de aankoop van het perceel door de bovenstaande eigenaar. Deze aktes zijn niet in het RAZU te vinden, maar wel in de studiezaal van het Utrechts Archief. Vraag daar om hulp want het zoeken is in het begin best lastig.

De kolom 15 in bovenstaand leggerartikel vermeld iets over de verandering die plaatsgevonden heeft. Het perceel is verkocht, opnieuw opgemeten, is gesplitst of samengevoegd met een naastgelegen perceel enz. Niet alle aanduidingen zijn hier even duidelijk.

De laatste kolommen zijn belangrijk voor historisch onderzoek. Daar wordt namelijk vermeld op welk leggerartikel met welk regelnummer het perceel oorspronkelijk stond vermeld en naar welk leggerartikel het overgeschreven is.

### Andere zoekmogelijkheden

In het beginscherm kan gekozen worden voor andere documenttypes. Interessant is nog de optie <Hulpkaarten> Daar kun je zoeken naar kaarten van veranderingen die een perceel heeft ondergaan. De kleuren op de hulpkaart geven aan: Zwarte lijnen: ongewijzigde grenzen Rode nummers: ongewijzigde perceelnummers Blauwe lijnen: vervallen grenzen Blauwe nummers: vervallen perceelnummers Rode lijnen: nieuwe grenzen Zwarte nummers: nieuwe perceelnummers

De andere documenttypes zullen meestal niet van belang zijn voor historisch onderzoek. Meer hierover is te vinden in de uitgebreide handleiding van KadasterViewer, die in de studiezaal beschikbaar is en ook op internet te vinden is.